## ایجاد جلوه های انیمیشنی (جلوه های انیمیشن)

برای ایجاد فضایی متفاوت از ضبط معمولی، می توانید افکتهای متنوع را به فیلمها اضافه کنید.

مفحه نمایش LCD را باز کنید و حالت فیلمبرداری را انتخاب کنید.

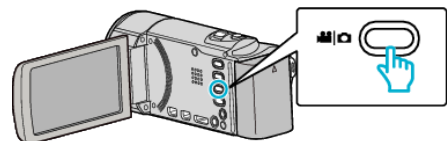

- آیکون حالت فیلمبرداری ظاهر می شود.
  - دوی "MENU" خربه بزنید. **2**

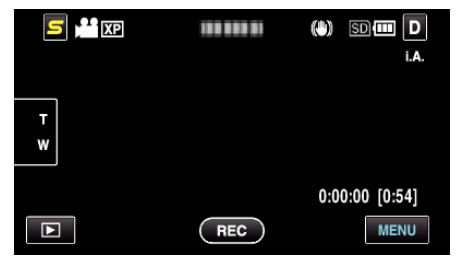

**3** روی "جلوه های انیمیشن" ضربه بزنید.

| <b>.</b>     | ويديو            | $\times$ |
|--------------|------------------|----------|
| ^            |                  |          |
| ./.          |                  | *        |
| $\checkmark$ | جلوه های انیمیشن |          |
| ?            |                  | <b>↓</b> |

- برای انتخاب بیشتر روی ۸ یا ۷ ضربه بزنید تا به بالا یا پایین حرکت کند.
  - روی X ضربه بزنید تا از منو خارج شوید.
  - برای بازگشت به صفحه قبل، روی 🛨 ضربه بزنید.
  - 4 یک جلوه دلخواه را انتخاب کرده و روی "تنظیم" ضربه بزنید.

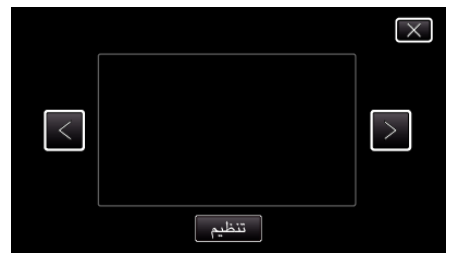

- برای انتخاب بیشتر روی < یا > ضربه بزنید تا به چپ یا راست حرکت کند.
- 🔹 برای بازگشت به منو، روی 合 ضربه بزنید و یا روی 🗙 ضربه بزنید تا خارج شود.

| توجه                                                | بعد از تنظیمات                          | هنگام تنظیم |
|-----------------------------------------------------|-----------------------------------------|-------------|
| هنگام شناسایی لبخند، انیمیشن (افکت) ظاهر می<br>شود. |                                         |             |
| هنگام شناسایی لبخند، انیمیشن (افکت) ظاهر می<br>شود. |                                         |             |
| هنگام شناسایی لبخند، انیمیشن (افکت) ظاهر می<br>شود. | <ul> <li> <ul> <li></li></ul></li></ul> |             |
| هنگام شناسایی لبخند، انیمیشن (افکت) ظاهر می<br>شود. |                                         |             |

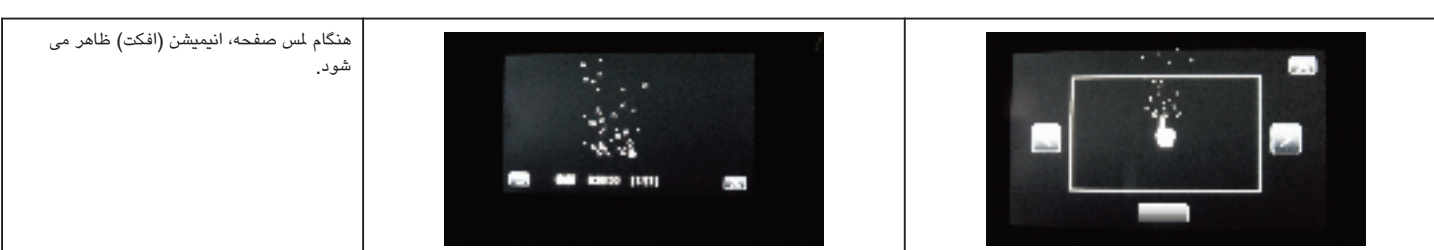